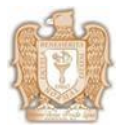

CEIT-001 Rev. 1

1.- Ingresar a la página institucional <u>www.benejpl.edu.mx</u>

2.- Dar clic en el icono de EscuelaNet (Ver imagen 1).

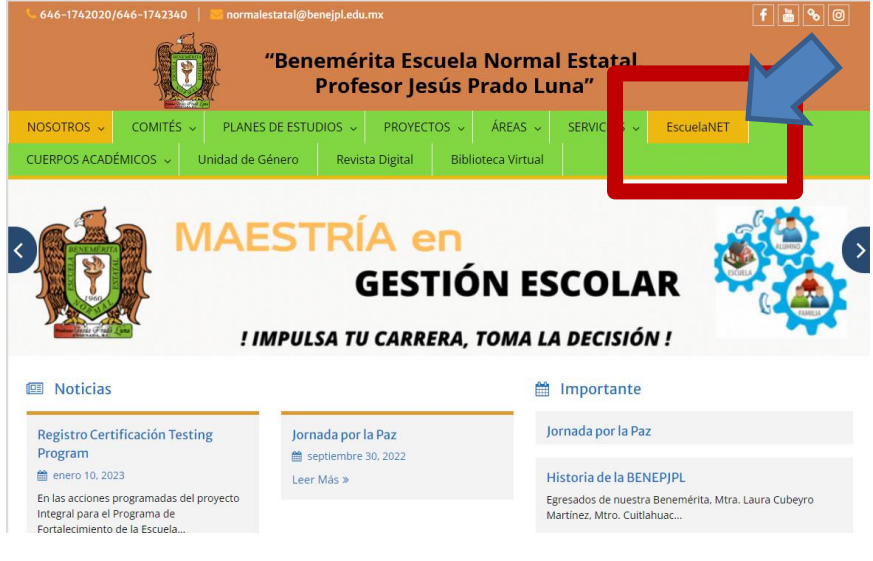

(Imagen 1)

**3**.- Ingresar el usuario y contraseña proporcionado en Control Escolar (Ver imagen 2).

| "Benemirita Eastada Normal Eastada, Profes | or Jesús Prado Luma"<br>Osoga |
|--------------------------------------------|-------------------------------|
| Acceso a plataforma                        |                               |
| nacua seston<br>Recuperar Contraxeña       |                               |
| (Imagen 2)                                 |                               |

**4.-** Se abrirá el perfil.

**4.1** Inscripción: debe buscar el menú que se encuentra de lado inferior izquierdo debajo del nombre, dar clic en "ADMINISTRACIÓN" se abrirá un submenú y debe dar clic en "ACTUALIZACIÓN DE INFORMACIÓN ALUMNO" (Ver imagen 3)

|                                                    | Alumno                                         |                |
|----------------------------------------------------|------------------------------------------------|----------------|
| Benemérita Escuela Normal I                        | Estatal, Profesor Jesús Prado Luna             | @manta   🔁   😜 |
| Bienvenido<br>VALERIA<br>ALVARADO<br>Cerrar Sesión | Administrador de Documentos 2 Actualizar Datos |                |
| Buscar                                             |                                                |                |
| 🖾 Mis Cursos                                       | Seleccione el Alumino para Reinscripción       |                |
| 🗑 Mis Tareas                                       | da da da da da da da da da da da da da d       |                |
| Académico                                          |                                                |                |
| 🗟 Escolar                                          |                                                |                |
| 🛛 Administración                                   |                                                |                |
| Actualización de Información Alumno                |                                                |                |
| 2. Actualizar Datos                                |                                                |                |
| 🎯 Boleta                                           |                                                |                |
| Talificaciones por Materia                         |                                                |                |
| 🔤 Estado de Cuenta                                 |                                                |                |
| All personal docente                               |                                                |                |
| 🔄 Más Opciones                                     |                                                |                |

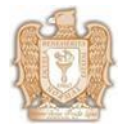

CEIT-001 Rev. 1

**4.2 Reinscripción:** debe buscar el menú que se encuentra de lado superior derecho del nombre, dar clic en "ACTUALIZAR DATOS" (Ver imagen 4).

|                                                                                 | Alumno                                        |
|---------------------------------------------------------------------------------|-----------------------------------------------|
| Benemérita Escuela Normal I                                                     | Estatal, Profesor Jesús Prado Luna 🛛 👘 🔤 🛛 🔍  |
| Bienvenido<br>Vi<br>Ai<br>Ce                                                    | Actualización de Información Alumno           |
| Buscar 이 이 이 이 이 이 이 이 이 이 이 이 이 이 이 이 이 이 이                                    | Selecciore el Alumiro para Reinscripción<br>2 |
| 🗖 Académico<br>🏟 Escolar                                                        |                                               |
| <ul> <li>Administración</li> <li>Actualización de Información Alumno</li> </ul> |                                               |
| A Actualizar Datos                                                              |                                               |
| 🏷 Calificaciones por Materia                                                    |                                               |
| E Personal docente<br>Más Opciones                                              |                                               |

(Imagen 4)

5.- Se abrirá otra ventana automáticamente, donde debe de dar clic en el icono señalado en laimagen 4 (Ver imagen 5).

| Actual zar Datos       |               | Cerrar o Esc |
|------------------------|---------------|--------------|
| Actualización de Datos |               |              |
|                        |               |              |
| . н                    | sebenored A.: |              |
|                        |               |              |
|                        |               |              |
|                        |               |              |
|                        |               |              |

(Imagen 5)

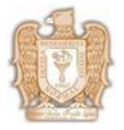

CEIT-001 Rev. 1

6.- Debe capturar TODOS los datos solicitados y dar clic en "ACEPTAR" (Ver imagen 6)

|                                                                                                    |                                                                                                    |                                                                                    | Actualización de d<br>Bienvenido (a):                                                    | atos           |                                                                     |                         |                                             |                                                                              |                               |
|----------------------------------------------------------------------------------------------------|----------------------------------------------------------------------------------------------------|------------------------------------------------------------------------------------|------------------------------------------------------------------------------------------|----------------|---------------------------------------------------------------------|-------------------------|---------------------------------------------|------------------------------------------------------------------------------|-------------------------------|
|                                                                                                    | Datas del Alumno                                                                                                    | li -                                                                               | Lastrenans (a).                                                                          |                | CON                                                                 | LACTO DE EMERCES        | ICIA                                        |                                                                              |                               |
| 6.1.1                                                                                                    | Datos del Alumno                                                                                                    |                                                                                    | 1                                                                                        |                | CON                                                                 | IACTO DE EMERGEI        |                                             |                                                                              |                               |
| Aatricula:                                                                                                    | 204332                                                                                                    | INom                                                                               | nbre:                                                                                    |                |                                                                     |                         |                                             |                                                                              |                               |
| Nombre (s):                                                                                                    |                                                                                                    | *Pare                                                                              | ntesco:                                                                                  | MADRE          | •                                                                   |                         | -                                           |                                                                              |                               |
| Primer Apellido:                                                                                                    |                                                                                                    | *Teléf                                                                             | fono:                                                                                    |                |                                                                     |                         |                                             |                                                                              |                               |
| Segundo Apellido:                                                                                                    |                                                                                                    |                                                                                    |                                                                                          |                |                                                                     | DATOS DEL PADRE         |                                             |                                                                              |                               |
| CURP:                                                                                                    |                                                                                                    | *Nom                                                                               | nbre:                                                                                    |                |                                                                     |                         |                                             |                                                                              |                               |
|                                                                                                    | Dirección                                                                                                    | *Profi                                                                             | esión                                                                                    | Eline->        | •                                                                   |                         |                                             |                                                                              |                               |
| Celéfono:                                                                                                    |                                                                                                    | T-10                                                                               | C                                                                                        | Elige->        |                                                                     |                         | 1                                           |                                                                              |                               |
| 7-11                                                                                                    |                                                                                                    | Telei                                                                              | iono:                                                                                    |                |                                                                     |                         |                                             |                                                                              |                               |
| Jame.                                                                                                    |                                                                                                    | *Trab                                                                              | ajo:                                                                                     |                |                                                                     |                         |                                             |                                                                              |                               |
| olonia:                                                                                                    | 120 0                                                                                                    | *Teléf                                                                             | fono Trabajo:                                                                            |                |                                                                     |                         |                                             |                                                                              |                               |
| udad:                                                                                                    |                                                                                                    |                                                                                    |                                                                                          |                |                                                                     |                         |                                             |                                                                              |                               |
| tado:                                                                                                    |                                                                                                    |                                                                                    |                                                                                          |                |                                                                     |                         |                                             |                                                                              |                               |
| Fecha de                                                                                                    | 1-8-2018                                                                                                    |                                                                                    |                                                                                          |                | D                                                                   | ATOS DE LA MADRI        |                                             |                                                                              |                               |
| acimiento:                                                                                                    | (dd-mm-aaaa)                                                                                                    | *Nom                                                                               | nbre:                                                                                    |                |                                                                     |                         |                                             |                                                                              |                               |
| exo:                                                                                                    | M = Masculino, F = Femenino                                                                                                    | *Profi                                                                             | resión:                                                                                  | Elige->        | •                                                                   |                         | _                                           |                                                                              |                               |
| Nacionalidad:                                                                                                    | Elige-> V                                                                                                    | 1101                                                                               | c.                                                                                       | Liger          |                                                                     |                         |                                             |                                                                              |                               |
| oo de Sangre:                                                                                                    | ELIGE-> T                                                                                                    | Telet                                                                              | 10110.                                                                                   |                |                                                                     |                         |                                             |                                                                              |                               |
| adecimientos:                                                                                                    |                                                                                                    | *Trab                                                                              | pajo:                                                                                    |                |                                                                     |                         |                                             |                                                                              |                               |
|                                                                                                    |                                                                                                    | *Teléf                                                                             | fono Trab:                                                                               |                |                                                                     |                         |                                             |                                                                              |                               |
| y -<br>0                                                                                                    |                                                                                                    |                                                                                    |                                                                                          |                |                                                                     |                         |                                             |                                                                              |                               |
| -                                                                                                    |                                                                                                    |                                                                                    |                                                                                          |                |                                                                     |                         |                                             |                                                                              |                               |
| -                                                                                                    |                                                                                                    |                                                                                    |                                                                                          |                |                                                                     |                         |                                             |                                                                              |                               |
| -                                                                                                    |                                                                                                    |                                                                                    |                                                                                          |                |                                                                     |                         |                                             |                                                                              |                               |
| -                                                                                                    |                                                                                                    |                                                                                    |                                                                                          |                |                                                                     |                         |                                             |                                                                              |                               |
|                                                                                                    |                                                                                                    |                                                                                    |                                                                                          |                |                                                                     |                         |                                             |                                                                              |                               |
| ALEGIA                                                                                                    | AC ADDIAC                                                                                                    |                                                                                    |                                                                                          |                |                                                                     |                         |                                             |                                                                              |                               |
| ALERGIA A LA                                                                                                    | AS ABEJAS                                                                                                    |                                                                                    |                                                                                          |                |                                                                     |                         |                                             |                                                                              |                               |
| ALERGIA A LO                                                                                                    | JS GALOS                                                                                                    |                                                                                    |                                                                                          |                |                                                                     |                         |                                             |                                                                              |                               |
| ALERGIA A SU                                                                                                    | JLPAS                                                                                                    |                                                                                    |                                                                                          |                |                                                                     |                         |                                             |                                                                              |                               |
| ALERGIA AL I                                                                                                    | SACIRIM                                                                                                    |                                                                                    |                                                                                          |                |                                                                     |                         |                                             |                                                                              |                               |
| ALERGIA AL P                                                                                                    | PASIO                                                                                                    |                                                                                    |                                                                                          |                |                                                                     |                         |                                             |                                                                              |                               |
| ALEKGIA PEN                                                                                                    | ICILINA                                                                                                    |                                                                                    |                                                                                          |                |                                                                     |                         |                                             |                                                                              |                               |
| ANSIEDAD                                                                                                    |                                                                                                    |                                                                                    |                                                                                          |                |                                                                     |                         |                                             |                                                                              |                               |
| ARRIINIAS                                                                                                    | -                                                                                                    |                                                                                    |                                                                                          |                |                                                                     |                         |                                             |                                                                              |                               |
|                                                                                                    |                                                                                                    |                                                                                    |                                                                                          |                |                                                                     |                         |                                             |                                                                              |                               |
| PENICILINA                                                                                                    |                                                                                                    | 1                                                                                  |                                                                                          |                |                                                                     |                         |                                             |                                                                              |                               |
| PIE PLANO                                                                                                    |                                                                                                    |                                                                                    |                                                                                          |                |                                                                     |                         |                                             |                                                                              |                               |
| PRESION BAJ                                                                                                    | A                                                                                                    |                                                                                    |                                                                                          |                |                                                                     |                         |                                             |                                                                              |                               |
| PRESION BAJ                                                                                                    | A                                                                                                    |                                                                                    |                                                                                          |                |                                                                     |                         |                                             |                                                                              |                               |
| PRESION BAJ                                                                                                    | A                                                                                                    |                                                                                    |                                                                                          |                |                                                                     |                         |                                             |                                                                              |                               |
| PRESION BAJ                                                                                                    | A                                                                                                    |                                                                                    |                                                                                          |                |                                                                     |                         |                                             |                                                                              |                               |
| RINITIS ALER                                                                                                    | GICA                                                                                                    |                                                                                    |                                                                                          |                |                                                                     |                         |                                             |                                                                              |                               |
| CDUICENC                                                                                                    | GICA                                                                                                    |                                                                                    |                                                                                          |                |                                                                     |                         |                                             |                                                                              |                               |
| TAOUUCAPDI                                                                                                    | 45                                                                                                    |                                                                                    |                                                                                          |                |                                                                     |                         |                                             |                                                                              |                               |
| - TAQUICARDD                                                                                                    | n                                                                                                    |                                                                                    |                                                                                          |                |                                                                     |                         |                                             |                                                                              |                               |
| ont                                                                                                    |                                                                                                    |                                                                                    |                                                                                          |                |                                                                     |                         |                                             |                                                                              |                               |
| tro Padecimiento                                                                                                    |                                                                                                    |                                                                                    |                                                                                          |                |                                                                     |                         |                                             |                                                                              |                               |
| gar de                                                                                                    | ,                                                                                                    |                                                                                    |                                                                                          |                |                                                                     |                         |                                             |                                                                              |                               |
| cimiento:                                                                                                    |                                                                                                    |                                                                                    |                                                                                          |                |                                                                     |                         |                                             |                                                                              |                               |
| o Escuela                                                                                                    | Fline                                                                                                    |                                                                                    |                                                                                          |                |                                                                     |                         |                                             |                                                                              |                               |
| cedencia                                                                                                    | Luge->                                                                                                    |                                                                                    |                                                                                          |                |                                                                     |                         |                                             |                                                                              |                               |
| :uela                                                                                                    | FLIGE->                                                                                                    |                                                                                    |                                                                                          |                |                                                                     |                         |                                             |                                                                              |                               |
| cedencia                                                                                                    | ter ter ter :                                                                                                    |                                                                                    |                                                                                          |                |                                                                     |                         |                                             |                                                                              |                               |
| uela Traslado:                                                                                                    | ELIGE-> •                                                                                                    |                                                                                    |                                                                                          |                |                                                                     |                         |                                             |                                                                              |                               |
|                                                                                                    | Documentos del Alumno                                                                                                    |                                                                                    |                                                                                          |                |                                                                     |                         |                                             |                                                                              |                               |
|                                                                                                    | CIMIENTO (ORIGINAL Y                                                                                                    |                                                                                    |                                                                                          |                |                                                                     |                         |                                             |                                                                              |                               |
| ■ ACTA DE NAC                                                                                                    | DE PREPARATORIA (O                                                                                                    |                                                                                    |                                                                                          |                |                                                                     |                         |                                             |                                                                              |                               |
| CERTIFICADO                                                                                                    |                                                                                                    |                                                                                    |                                                                                          |                |                                                                     |                         |                                             |                                                                              |                               |
| CERTIFICADO<br>CERTIFICADO                                                                                                | DE SALUD                                                                                                    |                                                                                    |                                                                                          |                |                                                                     |                         |                                             |                                                                              |                               |
| CERTIFICADO<br>CERTIFICADO<br>RESULTADO 1                                                                                 | DE SALUD<br>VEGATIVO DE EXAMEN T                                                                                                    |                                                                                    |                                                                                          |                |                                                                     |                         |                                             |                                                                              |                               |
| ACTA DE NAC<br>CERTIFICADO<br>CERTIFICADO<br>RESULTADO N<br>2 COPIAS DEI                                                  | ) DE SALUD<br>VEGATIVO DE EXAMEN T<br>, CURP                                                                                                    |                                                                                    |                                                                                          |                |                                                                     |                         |                                             |                                                                              |                               |
| CERTIFICADO<br>CERTIFICADO<br>CERTIFICADO<br>RESULTADO 1<br>2 COPIAS DEL<br>4 FOTOGRAFI                                   | ) DE SALUD<br>NEGATIVO DE EXAMEN T<br>, CURP<br>LAS RECIENTES TAMAÑO                                                                                                    |                                                                                    |                                                                                          |                |                                                                     |                         |                                             |                                                                              |                               |
| CERTIFICADO<br>CERTIFICADO<br>RESULTADO 1<br>2 COPIAS DEL<br>4 FOTOGRAFI                                                  | D DE SALUD<br>VEGATIVO DE EXAMEN T<br>, CURP<br>LAS RECIENTES TAMAÑO                                                                                                    |                                                                                    |                                                                                          |                |                                                                     |                         |                                             |                                                                              |                               |
| CERTIFICADO<br>CERTIFICADO<br>RESULTADO 1<br>2 COPIAS DEI<br>4 FOTOGRAFI                                                  | ) DE SALUD<br>VEGATIVO DE EXAMEN T<br>CURP<br>IAS RECIENTES TAMAÑO                                                                                                    |                                                                                    | A1 6 1:                                                                                  |                | -1                                                                  | - C. J.J. J. C.         |                                             |                                                                              |                               |
| ACTA DE NAC<br>  CERTIFICADC<br>  CERTIFICADC<br>  RESULTADO 1<br>  2 COPIAS DEI<br>  4 FOTOGRAFI<br>  La Co              | ) DE SALUD<br>VEGATIVO DE EXAMEN T<br>, CURP<br>TAS RECIENTES TAMAÑO<br>nitrazana Ez Generada Automáticamonio per esta página y la viiliza                                                                        | rá para accesar al sitio.<br>-                                                     | Al finalizar el registro k                                                               | a podrá ver, e | s la contrasena de acces                                            | :0. Si olvidas la Clave | utilizaremos esta i                         | nformación para identific:                                                   | ute.                          |
| I ACTA DE NAC<br>O CERTIFICADO<br>O CERTIFICADO<br>I RESULTADO 1<br>2 COPIAS DEL<br>4 FOTOGRAFI<br>La Co                  | D DE SALUD<br>VEGATIVO DE EXAMEN T<br>, CURP<br>(AS RECIENTES TAMAÑO<br>nitrasena Es Generada Automáticamente por esta página y la utiliza                                                                        | rà para accesar al sitio.<br>Pr                                                    | . Al finalizar el registro k<br>regunta Secreta:                                         | a podrá ver, e | s la contrasena de acces                                            | :0. Si olvidas la Clave | utilizaremos esta i                         | nformación para identific:                                                   | ute.                          |
| CERTIFICADO<br>CERTIFICADO<br>CERTIFICADO<br>RESULTADO N<br>2 COPIAS DEL<br>4 FOTOGRAFI<br>La Co                          | ) DE SALUD<br>HEGATIVO DE EXAMEN T<br>CURP<br>(AS RECIENTES TAMAÑO<br>nitrasena Es Generada Automáticamente per esta página y la utiliza                                                                          | rà para accesar al sitio.<br>Pr                                                    | . Al finalizar el registro l<br>regunta Secreta:<br>Su Respuesta:                        | a podrá ver, c | s la contrasena de acces                                            | :0. Si olvidas la Clave | utilizaremos esta i                         | nformación para identific:                                                   | arte.                         |
| ACTA DE NAC<br>CERTIFICADO<br>CERTIFICADO<br>RESULTADO 1<br>2 COPIAS DEL<br>4 FOTOGRAFI                                   | ) DE SALUD<br>VEGATIVO DE EXAMEN T<br>, CURP<br>TAS RECIENTES TAMAÑO<br>nitrasena Ez Generada Automáticamente por esta página y la utiliza                                                                        | rá para accesar al sitis.<br>Pr                                                    | Al finalizar el registro l<br>regunta Secreta:<br>Su Respuesta:<br>orreo-E Actual:       | a podrá ver, e | s la contrasena de acces                                            | :0. Si olvidas la Clave | utilizaremos esta i                         | nformación para identific:                                                   | urte.                         |
| I ACTA DE NAG<br>CERTIFICADO<br>I CERTIFICADO<br>I RESULTADO I<br>12 COPIAS DEI<br>14 FOTOGRAFI<br>La Ce                  | D DE SALUD<br>VEGATIVO DE EXAMEN T<br>, CURP<br>TAS RECIENTES TAMAÑO<br>nitrasena Es Generala Automáticamente por esta página y la utiliza<br>su Clave de Acceso Esta es la única manera de verificar ou identida | rà para accesar al sitis.<br>Pr<br>C.<br>I. Para proteger su cue                   | Al finalizar el registro l<br>regunta Secreta:<br>Su Respuesta:<br>orreo-E Actual:       | a podrá ver, e | s la contrasena de acces<br>Sea fácil de recordar pa                | :0. Si olvidas la Clave | utilizaremos esta i<br>ara otros de Adivin: | nformación para identific<br>11 <sup>1</sup> Si no cuentas con c <u>o</u> rr | urte.<br>20 electrónico, en e |
| I ACTA DE NAG<br>I CERTIFICADO<br>I CERTIFICADO<br>I RESULTADO I<br>2 COPÍAS DEL<br>2 COPÍAS DEL<br>14 FOTOGRAFI<br>La Co | DE SALUD<br>REGATIVO DE EXAMEN T<br>CURP<br>(AS RECIENTES TAMAÑO<br>nitrasena Es Generada Automáticamente per esta página y la utiliza<br>su Clave de Acceso Esia es la única manera de verificar su identida     | rá para accesar al sífio.<br>Pr<br>C d<br>1. Para protegor su cue<br>siguiente via | Al finalizar el registro l<br>egunta Secreta<br>Su Respuesta:<br>orreo-E Actual<br>0, po | a podrá ver, e | s la contrasena de acces<br>Sea fácil de recordar pa<br>uno gratis. | 50. Si olvidas la Clave | utilizaremos esta i<br>ara otros de Adivina | nformación para identific<br>1. Si no cuentas con corr<br>                   | arte.<br>20 electrónico, en e |

(Imagen 6)

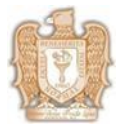

CEIT-001 Rev. 1

7.- Al terminar la captura se abrirá una ventana pequeña donde debe dar clic en "ACEPTAR" nuevamente (Ver imagen 7)

| PENICILINA                                                                                 | 20115917319181 dice                                                                                                    |
|--------------------------------------------------------------------------------------------|----------------------------------------------------------------------------------------------------|
| PIE PLANO                                                                                  |                                                                                                    |
| PRESION BAJA                                                                               | esta Seguro de Actualizar sus datos atvazendo inablez val ERIAZ                                                                                                    |
| PRESION BAJA                                                                               |                                                                                                    |
| PRESION BAJA                                                                               |                                                                                                    |
| PRESION BAJA                                                                               | Aceptar                                                                                                    |
| RINITIS ALERGICA                                                                           |                                                                                                    |
| RINITIS ALERGICA                                                                           |                                                                                                    |
| SINUSITIS                                                                                  |                                                                                                    |
| TAQUICARDIAS                                                                               |                                                                                                    |
| U VISUAL                                                                                   |                                                                                                    |
| Otro Padecimiento                                                                          |                                                                                                    |
| Lugar de                                                                                   |                                                                                                    |
| Nacimiento                                                                                 |                                                                                                    |
| Tipo Escuela                                                                               |                                                                                                    |
| Procedencia:                                                                               |                                                                                                    |
| Escuela                                                                                    |                                                                                                    |
| Procedencia:                                                                               |                                                                                                    |
| Escuela Traslado: ELIGE-> •                                                                |                                                                                                    |
| Documentos del Alumno                                                                      |                                                                                                    |
| ACTA DE NACIMIENTO (ORIGINAL Y                                                             |                                                                                                    |
| CERTIFICADO DE PREPARATORIA (O                                                             |                                                                                                    |
| CERTIFICADO DE SALUD                                                                       |                                                                                                    |
| RESULTADO NEGATIVO DE EXAMEN T                                                             |                                                                                                    |
| 2 COPIAS DEL CURP                                                                          |                                                                                                    |
| 4 FOTOGRAFIAS RECIENTES TAMAÑO                                                             |                                                                                                    |
| <u></u>                                                                                    | 1                                                                                                    |
|                                                                                            |                                                                                                    |
| La Contrasena Es Generada Automáticamente por esta página y la utilizar                    | á para accesar al sitio. Al finalizar el registro la podrá ver, es la contrasena de acceso. Si olvidas la Clave, utilizaremos esta información para identificarte.       |
|                                                                                            | Pregunta Secreta:                                                                                                    |
|                                                                                            | Su Respuesta:                                                                                                    |
|                                                                                            | Correo-E Actual:                                                                                                    |
| Para volver a obtener su Clave de Acceso Esta es la única manera de verificar su identidad | Para proteger su cuenta, Este seguro que "Su Respuesta" Sea fácil de recordar para usted pero Difícil para otros de Adminar! Si no cuentas con correo electrónico, en el |
|                                                                                            | siguiente vinculo, podras obtener uno gratis.                                                                                                    |
|                                                                                            | Aceptar Cancelar                                                                                                    |
|                                                                                            | -                                                                                                    |

(Imagen 7)

8.- Se abrirá otra ventana, debe dar clic en "CONFIRMAR INSCRIPCIÓN" (ver imagen 8).

| Datos Generales - Google Chrome                                                                    |                                                                                                    | _                                               |              |   |
|----------------------------------------------------------------------------------------------------|----------------------------------------------------------------------------------------------------|-------------------------------------------------|--------------|---|
| 201.159.17.91:81/NeBENE/bachillerato/iNSCRIPCIC                                                    | DNES/Confirmacion.asp                                                                                                    |                                                 |              | ł |
|                                                                                                    | SOLICITUD DE INSCRIPCIÓN                                                                                                    |                                                 |              | Π |
|                                                                                                    | 20171                                                                                                    |                                                 |              |   |
|                                                                                                    |                                                                                                    |                                                 |              |   |
| Matricula 130                                                                                      | Usuario (Alumno):                                                                                                    |                                                 |              |   |
| Nombre: RIC                                                                                        | Contraseña (Alumno):                                                                                                    |                                                 |              |   |
| CURP: RIF                                                                                          | Escuela Procedencia: 0                                                                                                    |                                                 |              |   |
| Grupo:8c                                                                                           | Colonia VII                                                                                                    |                                                 |              |   |
| Ciudad, Estado: ENi                                                                                | Dirección: PA                                                                                                    |                                                 |              |   |
| Teléfono: 646                                                                                      | Correo Electrónico:                                                                                                    |                                                 |              |   |
| Fecha Nacimiento: 27-                                                                              | Lugar de Nacimiento: En:                                                                                                    |                                                 |              |   |
| Sexo:M                                                                                             | Nacionalidad: 0                                                                                                    |                                                 |              |   |
| Escuela Traslado:                                                                                  |                                                                                                    |                                                 |              |   |
|                                                                                                    |                                                                                                    |                                                 |              |   |
| Nombre (Padre): VICENTE RIOS GA                                                                    | RCIA Nombre (Madre): ALI                                                                                                    |                                                 |              |   |
| Profesión (Padre): EMPLEADO                                                                        | Profesión (Madre): EM                                                                                                    |                                                 |              |   |
| Trabajo (Padre): CARNES FRIAS                                                                      | Trabajo (Madre): CLI                                                                                                    |                                                 |              |   |
| Teléfonos: 6461189236,                                                                             | Teléfonos: 178                                                                                                    |                                                 |              |   |
|                                                                                                    |                                                                                                    |                                                 |              |   |
| 1) ACTA DE NACIMIENTO (ORIGINAL Y                                                                  | 2) CERTIFICADO DE PREPARATORIA (O                                                                                                    | 3) CERTIFICADO DE SALUD                         |              |   |
| ACTA DE NACIMIENTO (ORIGINALIT                                                                     |                                                                                                    | 3) CERTIFICADO DE SACOD                         |              |   |
| <ul> <li>A EQUICIDAD INCOMING DE DAMIENT</li> </ul>                                                | 5/2 COLLAS DEC COLL                                                                                                    |                                                 |              |   |
| 6)4 FOTOGRAFIAS RECIENTES TAMANO                                                                   |                                                                                                    |                                                 |              |   |
|                                                                                                    | Pagos                                                                                                    |                                                 |              |   |
|                                                                                                    | Plan de Pago: PLAN 2                                                                                                    |                                                 |              |   |
|                                                                                                    |                                                                                                    |                                                 |              |   |
| a presente Solicitud de Inscripción recibí el Reglamento Interno de " BENTEM<br>compromo<br>ENSENJ | ÉRITA ESCUELA NORMAL ESTATAL, PROFESOR JESÚS PRADO LUDA "ymamifacto er<br>eto a camplife y actar las dispositiones que de el deriven y las extablecidas por la Ecuela.<br>IDA, BAJA CALIFORNIA, MÉXICO, a 9 de Enero del 2017 | ar enterado y conforme con el contenido del mis | mo, por lo o | 2 |
|                                                                                                    | Atentamente                                                                                                    |                                                 |              |   |
| Alumno                                                                                             |                                                                                                    | Padre o Tutor                                   |              |   |
| T                                                                                                  |                                                                                                    |                                                 |              |   |
| 1                                                                                                  | Recibió por la Escuela                                                                                                    |                                                 |              |   |
|                                                                                                    |                                                                                                    |                                                 |              |   |
| Inscrito por: rioso                                                                                | Director(a)                                                                                                    | Fecha:09/01/2017                                |              |   |
|                                                                                                    |                                                                                                    |                                                 |              |   |
|                                                                                                    | Confirmar Inscripción Cor gir Información                                                                                                    |                                                 |              |   |
|                                                                                                    | к                                                                                                    |                                                 |              |   |
|                                                                                                    |                                                                                                    |                                                 |              |   |
|                                                                                                    | <i>i</i> 1                                                                                                    |                                                 |              |   |
|                                                                                                    | (Imagen 8)                                                                                                    |                                                 |              |   |

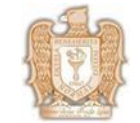

CEIT-001 Rev. 1

9.- Se habilitará la ventana de vista previa de impresión, a la cual deberá de dar clic en "RECIBOS" (Ver imagen 9), se abrirá una ventana emergente de estado de cuenta, dar clic en el plan de pago (imagen10) y se desplegará un recibo de pago el cual debe imprimir y una vez impreso cerrar la ventana de recibode pago (imagen 11).

|                                                               | DATOS PERSONALES                                  |                                         |                                                                                                    |
|---------------------------------------------------------------|---------------------------------------------------|-----------------------------------------|----------------------------------------------------------------------------------------------------|
| Grado y Grupo:                                                |                                                   | CURP                                    | Sexo: Edad: .                                                                                                    |
| Matricula :                                                   |                                                   | Fecha Nacimiento:                       |                                                                                                    |
| Nombre :                                                      |                                                   | Lugar de Nacimiento :                   |                                                                                                    |
| Domicilio:                                                    |                                                   | Correo Electrónico :                    |                                                                                                    |
| Colonia, C.P. :                                               |                                                   | Teléfono Casa : Teléfono Celular        |                                                                                                    |
| Ciudad, Estado:,                                              |                                                   | Padecimiento / Enfermedad :             |                                                                                                    |
|                                                               |                                                   | Medicamentos :                          |                                                                                                    |
| T. T. T. T. T. T. T. T. T. T. T. T. T. T                      | ATOS DEL PADRE, MADRE O TUTOR EN C                | ASO DE EMERGENCIA                       |                                                                                                    |
| Nombre :                                                      | Parentesco :                                      | Nombre :                                | Parentesco :                                                                                                    |
| Teléfono Casa :                                               |                                                   | Teléfono Casa :                         |                                                                                                    |
| Teléfono Celular :                                            |                                                   | Teléfono Celular :                      |                                                                                                    |
| Profesión (Padre):                                            |                                                   | Profesión (Madre):                      |                                                                                                    |
| Nombre del Trabajo                                            |                                                   | Nombre del Trabajo                      | , , , , , , , , , , , , , , , , , , ,                                                                                                    |
| Teléfono Trabajo                                              |                                                   | Teléfono Trabajo :                      |                                                                                                    |
|                                                               | Plan de pago                                      |                                         | le contra de la contra de la co |
|                                                               | Plan de Pago: 1 - 1 A 4 SEMESTRE PLAN 2           | 018 CON LIBROS.                         |                                                                                                    |
|                                                               | NT-+ T <sup>2</sup> 1 3                           |                                         |                                                                                                    |
|                                                               | riota Er pago de remotripción no es i             | compositione.                           |                                                                                                    |
|                                                               | ENSENADA, BAJA CALIFORNIA "MÉXICO.                | a 16 de Enero del 2020                  |                                                                                                    |
| ATENTAMENTE                                                   |                                                   |                                         |                                                                                                    |
| NOMBRE Y FIRMA DEL ESTIDIAN                                   | TTE                                               | Recibo por Control Feed                 | lar                                                                                                    |
| NONDIE I FIGNA DELESTODIAI                                    | IIL .                                             | Reciso por Control Esco                 | iai                                                                                                    |
|                                                               | -2                                                | NOMBRE I FIRMA                          | 6                                                                                                    |
|                                                               |                                                   |                                         |                                                                                                    |
|                                                               |                                                   |                                         |                                                                                                    |
|                                                               | Imprimir S licitud Recibos Fi                     | r <mark>əlizar</mark>                   |                                                                                                    |
|                                                               |                                                   |                                         |                                                                                                    |
|                                                               | (Imagen 9)                                        |                                         |                                                                                                    |
|                                                               |                                                   |                                         |                                                                                                    |
|                                                               |                                                   |                                         |                                                                                                    |
| escuelanet.com:81/NeBene/bachillerato/ConceptosRecibo1.asp?ma | ri=1802038000&ciclo=20201&nombre=GARCIA ZAMORA EE | ITH ALEIANDRA - Google Chrome           | >                                                                                                    |
| No seguro escuelanet.com:81/NeBene/bachillerato/Con           | ceptosRecibo1.asp?matri=1802038000&ciclo=2020     | 1&nombre=GARCIA%20ZAMORA%20EDITH%20ALE. | ANDRA                                                                                                    |
| STADO DE CLIENTA                                              |                                                   |                                         |                                                                                                    |
| SINDO DE COENTA                                               |                                                   |                                         |                                                                                                    |
| MATRIC                                                        | Π Δ-                                              |                                         |                                                                                                    |

| MATRICULA:<br>NOMBRE:                 |         |       | 20201 - | 20201         |        |
|---------------------------------------|---------|-------|---------|---------------|--------|
| PERIODO.                              |         |       | 20201 • | 20201         |        |
| Conceptos                             | Monto   | Pagos | Beca    | Fecha de Pago | Status |
| 2-INSCRIPCIÓN/REINSCRIPCIÓN 1RO A 4TO | \$ 3000 | \$ 0  | \$ 0    |               |        |
| 2 HISCHI CIOIVALIISCHI CIOITIKO A 110 | + 5000  | *0    | *0      |               |        |
|                                       |         |       |         |               |        |

(Imagen 10)

| lo seguro   escuelanet.com:81/Nel                                                                              | 3ene/bachillerato/Recibosbeca.asp?Matri=1802039600&ciclo=20201&Grupo=8                                         | &Nombre=CAÑEDO%20ESCALANTE%20JENIFFER&nc                                                  | con=18            |
|----------------------------------------------------------------------------------------------------|----------------------------------------------------------------------------------------------------|-------------------------------------------------------------------------------------------|-------------------|
| ir 🔤                                                                                                    |                                                                                                    |                                                                                           |                   |
|                                                                                                    | BENEMÉRITA ESCUELA NORMAL ESTATAL<br>AV. EUCALIPTOS Y DE LAS ROSAS S/N FRACC. VALLE VERDE. ENS<br>RECIBO DE PA | ., PROFESOR JESÚS PRADO LUNA<br>SENADA, BAJA CALIFORNIA, MÉXICO. 0 EB-4803 19-4447<br>AGO |                   |
| Banamex                                                                                                    | Referencia Banco:                                                                                              | No. Cuenta: 096401                                                                        | 26911             |
|                                                                                                    | Importe: 2,800.00 0                                                                                            |                                                                                           |                   |
| Nombre del alumno:<br>Núm de control:                                                                          |                                                                                                    | Feoha:                                                                                    |                   |
| Carrera:                                                                                                    |                                                                                                    | Orupo:                                                                                    |                   |
| Periodo escolar:                                                                                               |                                                                                                    |                                                                                           |                   |
| PARTIDA                                                                                                    | CONCEPTOS DE PAGO                                                                                              |                                                                                           | IMPORTE           |
| 2 MANTENIMIE                                                                                                   | INTO Y SERVICIOS GENERALES                                                                                     |                                                                                           | \$ 960.00         |
| 4 FONDO DE ID                                                                                                  | EID DE L'ONFULTAA FIBLIOTECA<br>IENTIFICACIÓN OFICIAL                                                          |                                                                                           | \$ 40.00          |
| 6 SERVICIOS E                                                                                                  | SCOLARES                                                                                                    |                                                                                           | \$ 300.00         |
| 8 SEGURD ES                                                                                                    | DIMPUTO Y LABORATORIOS                                                                                         |                                                                                           | \$ 70.00          |
| 10 LIBRO DE INI                                                                                                | APOYO<br>3LÉS PLAN 2018                                                                                        |                                                                                           | \$ 0.00           |
| IN APOYO DEPI                                                                                                  | RTWO, CULTURAL Y ACADEMICO                                                                                     | TOTAL                                                                                     | \$ 2800.00        |
|                                                                                                    | ESTE RECIBO NO TIENE VALIDEZ FISCAL, ES SOLAMENTE PARA CO                                                      | NTROL ADMINISTRATIVO.                                                                     |                   |
|                                                                                                    | BENEMÉRITA ESCUELA NORMAL ESTATAL                                                                              | PROFESOR JESÚS PRADO LUNA                                                                 |                   |
| LEAD A                                                                                                    | AV. EUCALIPTOS Y DE LAS ROSAS S/N FRACC. VALLE VERDE. ENS<br>RECIBO DE PA                                      | SENADA, BAJA CALIFORNIA, MÉXICO. 0 EB-4003 18-4H7<br>AGO                                  |                   |
| the second second second second second second second second second second second second second second second s | Referencia Banco:                                                                                              | No. Cuenta: 096401                                                                        | 26911             |
| Banamex                                                                                                    |                                                                                                    |                                                                                           |                   |
| Banamex                                                                                                    | Importe: 2,800.00 ()                                                                                           | Foot at                                                                                   |                   |
| Banamex<br>Nombre del alumno:                                                                                  | Importe: 2,800.00 0                                                                                            | Fecha: J                                                                                  |                   |
| Banamex<br>Nombre del alumno:<br>Núm de control:<br>Carrera:                                                   | Importe: 2,800.00 ()                                                                                           | Fecha: J<br>Grupo:                                                                        |                   |
| Banamex<br>Nombre del alumno:<br>Núm de control:<br>Carrera :<br>Semestre:<br>Peñedo escolar:                  | Imperite: 2,800.00 ()                                                                                          | Fecha: .<br>Grupe:                                                                        |                   |
| Banamex<br>Nombre del alumno:<br>Núm de control:<br>Carrea:<br>Semestre:<br>Peñicodo escolar:                  | Importe: 2,800.00 0                                                                                            | Fecha:.<br>Orupo:                                                                         | IMPORTE           |
| Banamex<br>Nombre del alumno:<br>Carato<br>Samedia<br>Pariodo errolar:<br>PARIDA<br>2 MANTENNIE                | Importe: 2,800.00 0 CONCEPTOS DE PAGO CONCEPTOS DE PAGO                                                        | Fecha: U<br>Grupo:                                                                        | IMPORTE<br>\$ 980 |

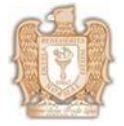

**10**.- Una vez impreso el recibo deberá imprimir solicitud de inscripción/reinscripción y posteriormente darclic en "FINALIZAR" (Ver imagen 12).

NOTA: Es importante dar clic en finalizar porque si no se finaliza la inscripción/reinscripción el sistema noreconoce que se realizó el proceso.

|                                                                                                    | DATOS PERSONALES                                                                                 |                                                                                     |                                                        |                                       |
|----------------------------------------------------------------------------------------------------|--------------------------------------------------------------------------------------------------|-------------------------------------------------------------------------------------|--------------------------------------------------------|---------------------------------------|
| Grado y Grupo:                                                                                                    |                                                                                                  | CURP:                                                                               | Sexo:                                                  | Edad: .                               |
| Matricula :                                                                                                    |                                                                                                  | Fecha Nacimiento:                                                                   |                                                        |                                       |
| Nombre :                                                                                                    |                                                                                                  | Lugar de Nacimiento :                                                               |                                                        |                                       |
| Domicilio:                                                                                                    |                                                                                                  | Correo Electrónico :                                                                |                                                        |                                       |
| Colonia, C.P. :                                                                                                    |                                                                                                  | Teléfono Casa : Tel                                                                 | éfono Celular:                                         |                                       |
| Ciudad, Estado:,                                                                                                    |                                                                                                  | Padecimiento / Enfermedad :                                                         |                                                        |                                       |
|                                                                                                    |                                                                                                  | Medicamentos :****                                                                  |                                                        |                                       |
| DATOS                                                                                                    | DEL PADRE, MADRE O TUTOR EN CA                                                                   | SO DE EMERGENCIA                                                                    |                                                        |                                       |
| Nombre :                                                                                                    | Parentesco :                                                                                     | Nombre :                                                                            |                                                        | Parentesco :                          |
| Teléfono Casa :                                                                                                    |                                                                                                  | Teléfono Casa :                                                                     |                                                        |                                       |
| Teléfono Celular :                                                                                                    |                                                                                                  | Teléfono Celular :                                                                  |                                                        |                                       |
| Profesión (Padre):                                                                                                    |                                                                                                  | Profesión (Madre):                                                                  |                                                        |                                       |
| Nombre del Trabajo :                                                                                                    |                                                                                                  | Nombre del Trabajo :                                                                |                                                        |                                       |
| Teléfono Trabajo :                                                                                                    |                                                                                                  | Teléfono Trabajo :                                                                  |                                                        |                                       |
|                                                                                                    | Plan de pago                                                                                     |                                                                                     |                                                        |                                       |
| Pl                                                                                                    | an de Pago: 1 - 1 A 4 SEMESTRE PLAN 20                                                           | 18 CON LIBROS.                                                                      |                                                        |                                       |
|                                                                                                    | Nota: El pago de reinscripción no es re                                                          | embolsable.                                                                         |                                                        |                                       |
| n la presente solicitud de reinscripción recibí información del Reglan<br>DRMAL ESTATAL, PROFESOR JESÚS PRADO LUNA" y manifie<br>rivan y las establecidas por la escuela. | iento interno para los estudiantes inscritos. A<br>sto estar enterado y conforme con el contenio | viso de Privacidad e Información de unifo<br>lo del mismo, por lo que me comprometo | orme escolar de la "BEN<br>• a cumplirlos y acatar las | EMÉRITA ESCUE<br>disposiciones que el |
| ENSI                                                                                                    | ENADA, BAJA CALIFORNIA "MÉXICO. a                                                                | a 16 de Enero del 2020                                                              |                                                        |                                       |
| A TENTAMENTE                                                                                                    |                                                                                                  |                                                                                     |                                                        |                                       |
| NOMBE VEDMA DEL ECTIDIANTE                                                                                                    |                                                                                                  | Pasiha sas C                                                                        | Sectoral Freedow                                       |                                       |
| NOMBRE I FIRMA DEL ESTODIANTE                                                                                                    |                                                                                                  | Kecibo por C                                                                        | ontrol Escolar                                         |                                       |
|                                                                                                    |                                                                                                  | NOMBRE                                                                              | S I FIKMA                                              |                                       |
|                                                                                                    |                                                                                                  |                                                                                     |                                                        |                                       |
|                                                                                                    |                                                                                                  |                                                                                     |                                                        |                                       |
|                                                                                                    |                                                                                                  |                                                                                     |                                                        |                                       |
|                                                                                                    |                                                                                                  |                                                                                     |                                                        |                                       |

(Imagen 12)